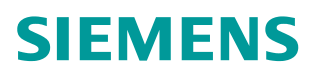

常问问题 • 04/2015

# 如何解决 SIMOTION 项目增加 变量后与精智屏通讯中断的问题

SIMOTION, Comfort Panel, Communication Interrupt

https://support.industry.siemens.com/cs/cn/zh/view/109477454

Copyright © Siemens AG Copyright year All rights reserved

## 目录

| 1 | 问题描述 | 3 |
|---|------|---|
| 2 | 解决方案 | 3 |

## 问题描述

Copyright © Siemens AG Copyright year All rights reserved

1

从 SIMOTION SCOUT V4.4 开始, SIMOTION 运动控制系统可以与新一代的精 智屏连接,以实现 SIMOTION 的操作及监控。

在设备调试过程中,工程师在增减 SIMOTION 的全局变量后,下载项目会造成 SIMOTION 与精智屏的通讯中断,如图 1-1 所示,这是困扰调试工程师的一个常 见问题。

| SIMATIC WinCC Runtime Advanced |                                   |
|--------------------------------|-----------------------------------|
| SIEMENS                        | SIMATIC HMI                       |
| SIEMENS<br>SIMATIC HMI Root S  | screen                            |
|                                |                                   |
|                                | Welcome to HMI_1 (TP700 Comfort)! |
|                                |                                   |
|                                |                                   |
|                                |                                   |
|                                |                                   |

图 1-1 精智屏与 SIMOTION 通讯中断

这种情况下,一般需要重新编译 HMI 项目并下载才可以重新建立连接。本文将 介绍通过软件设置来解决该问题的另一种方法。

#### 解决方案 2

针对以上问题,可以在 SIMOTION SCOUT 软件中修改 Setting 设置来解决。在 原始项目基础上增减变量以前,请先按以下步骤操作:

| 1. 在 SCOUT 软件中,点击菜单(                                         | Options 下面的 Settings                                          | (如图 2-1 所示)。 |  |  |  |  |  |
|--------------------------------------------------------------|---------------------------------------------------------------|--------------|--|--|--|--|--|
| SIMOTION SCOUT - D435V44 - [MCC - [D435.MCCUnit_1][MCC_1 *]] |                                                               |              |  |  |  |  |  |
| Project Edit Paste Target system View                        | Options Window Help                                           |              |  |  |  |  |  |
|                                                              | Settings                                                      | Ctrl+Alt+E   |  |  |  |  |  |
|                                                              | Set PG/PC interface<br>Installation of libraries and technolo | gy packages  |  |  |  |  |  |
| D435V44                                                      | Compare                                                       |              |  |  |  |  |  |

图 2-1 选择菜单 Options 中 Settings

Copyright © Siemens AG Copyright year All rights reserved 2. 在 Download 选项卡下,取消选择 Activate HMI consistency check 选项, 如图 2-2 所示。

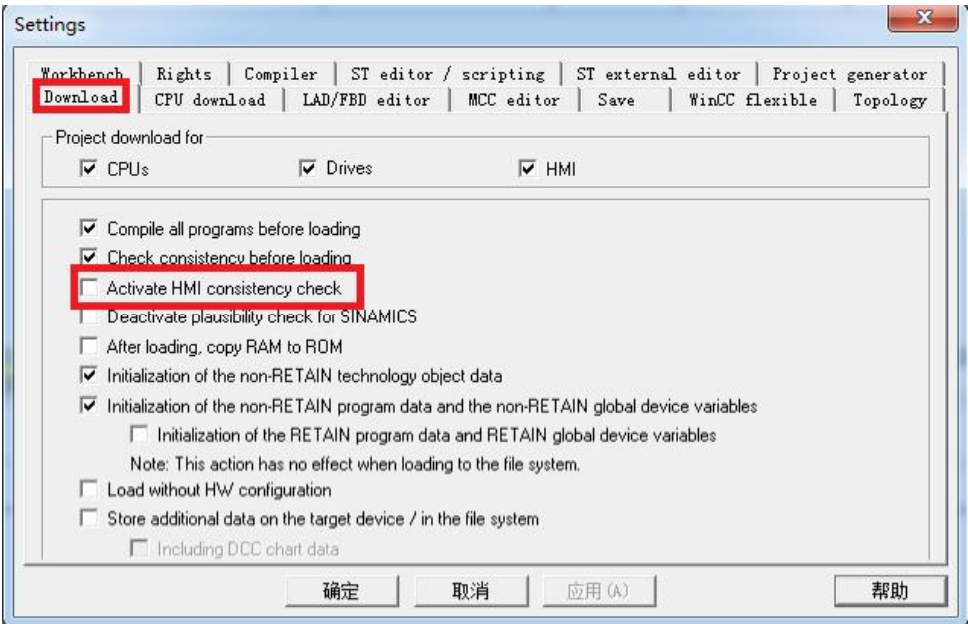

图 2-2 Download 选项卡设置

经过此设置后,下载 SIMOTION SCOUT 项目时不对 HMI 项目做一致性检查,在项目中增减变量并下载后就不会影响与 HMI 的连接了。

### 注意事项:

在项目中增减变量时,不能破坏原有 HMI 变量的存储结构!如果破坏了原来的存储结构,可能导致变量操作错误、访问错误或信息错误!此时必须将 HMI 项目重新编译,保持 HMI 与 SIMOTION 项目一致后再下载!

所以,为保持原有 HMI 变量结构不变,建议在原有全局变量末尾进行变量增减。 增加变量举例如图 2-3 所示。

|   | FERFACE |                           |                          | TNT     | - INTERFACE  |                   |                                   |                          |    |       |
|---|---------|---------------------------|--------------------------|---------|--------------|-------------------|-----------------------------------|--------------------------|----|-------|
| þ | VAR     | AR_GLOBAL RETAIN          |                          |         | Ę.           | VAR_GLOBAL RETAIN |                                   |                          |    |       |
|   |         | //export to<br>gboMyBOOL: | HMI display<br>ARRAY[09] | OF BOOI | 原变量结构7<br>;; | 夜                 | //export to<br>gboMyBOOL:         | HMI display<br>ARRAY[09] | OF | BOOL; |
|   |         | gil6myINT:                | ARRAY[09]                | OF INT; |              |                   | gil6myINT:                        | ARRAY[09]                | OF | INT;  |
| - | END     | _VAR                      | Ĵ                        | 新增变量    |              | END               | //New varia<br>gi8mysint:<br>_VAR | bles added:<br>ARRAY[09] | OF | SINT; |

图 2-3 举例:在全局变量末尾新增变量